## Operation Manual for Academic Affairs Information System [Admission Retention/Suspension/Withdrawal]

Academic Affairs Information System: newacademic.tmu.edu.tw

I. Log in to the homepage of TMU Academic Affairs Information System

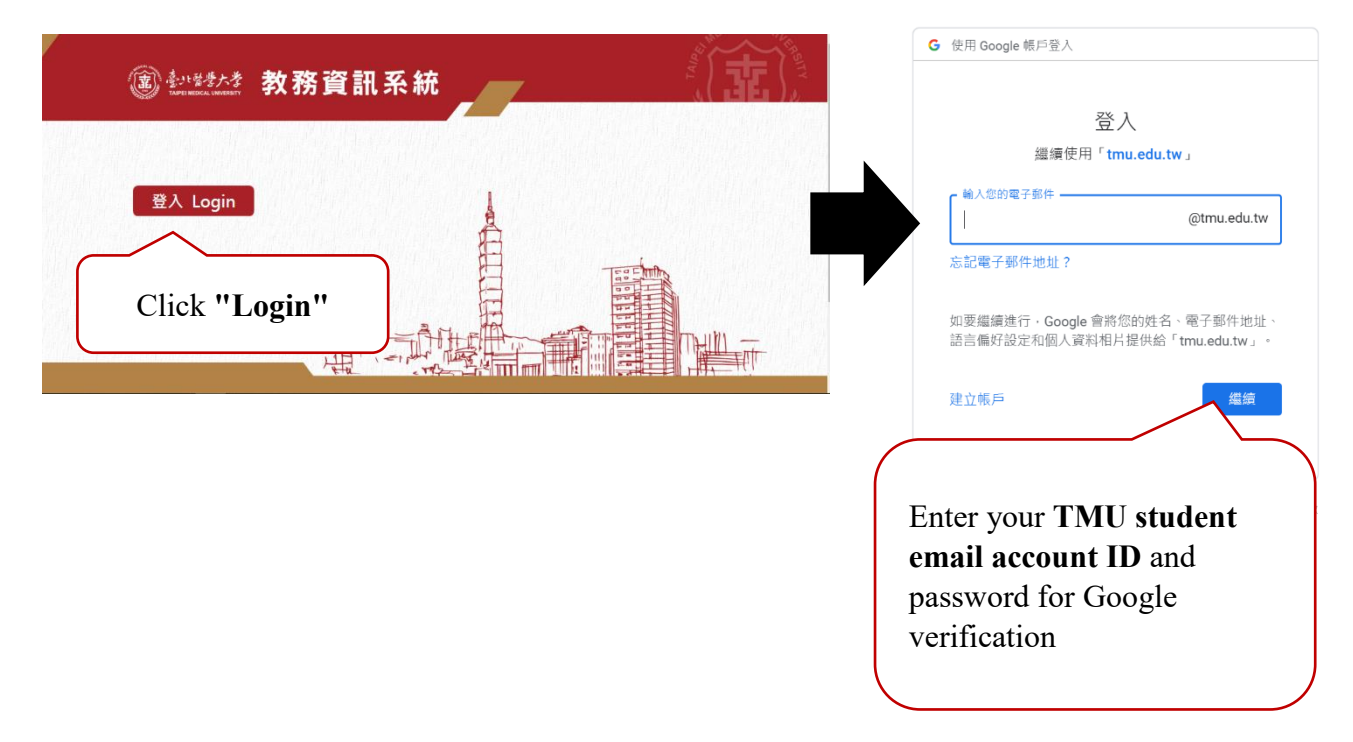

## II. Application for Admission Retention/Suspension/Withdrawal

 $\rightarrow$ Click "Apply" in the upper right corner.

| 意け醫療大·<br>Taipei medical Universi                                                                                                    | 教務資訊系統<br><sup>身分別:學生 姓名:</sup>                                                                                                    |                                                                                  |                                     |
|----------------------------------------------------------------------------------------------------|----------------------------------------------------------------------------------------------------|----------------------------------------------------------------------------------|-------------------------------------|
| 查<br>□顯示程式代碼<br>教務系統(Academic) ▲<br>學籍(Enrollment Status) ▲<br>維護學生資料 ▼<br>Apply for change ▲<br>Retention/Leave/Withdrav<br>Reterning to TMU<br>Portpose Paving Tuiting ▼ | Search Page<br>Degree Program : Master's Degree<br>Student ID :<br>Academic Year of Application : 1091<br>Note for Submission : All v<br>Note for Cancellation : All v | Department :<br>Student Name :<br>Application : All v<br>Approval Status : All v | Apply Clear Search<br>Click "Apply" |
| and Ap<br>抵免作樂(Course Credit ▼<br>Waiver)                                                                                                    | ENRD141_Retention/Leave/Withdrawal                                                                                                    |                                                                                  |                                     |

## 2. Fill in information of the application

- (1) Fill in information of your contact person.
- (2) Select [Type of Application] : Admission Retention/Suspension/Withdrawal.
- (3) Fill in the expected end (academic year) to your suspension.
- (4) Select your reason for Admission Retention/Suspension/Withdrawal.
- (5) Students applying for suspension must confirm "The number of semesters applied for suspension".
- (6) Please read the notes before you check the "I have read the following notes" checkbox.
- 3. Click "Save" after you complete application form. Click "Submit" after you make sure the information filled in is correct and click "Print Form".
- 4. Please complete the checklist at the bottom with approval at each responsible unit/section/office before you submit the form to the Registration Section.

ENRD141\_Retention/Leave/Withdrawal

| 【Edit】- Application                                                                                                    |                                 |                                     |                                               | Back Clear Save Subn                                | nit Print                 |
|----------------------------------------------------------------------------------------------------|---------------------------------|-------------------------------------|-----------------------------------------------|-----------------------------------------------------|---------------------------|
| Degree Program :                                                                                                    | Master's Degree                 |                                     | Department :                                  |                                                     |                           |
| Grade Level :                                                                                                    | 2                               |                                     | Student Status :                              | International Students                              |                           |
| Student ID :                                                                                                    |                                 |                                     | Student Name :                                |                                                     |                           |
| Phone :                                                                                                    |                                 |                                     | Cell Phone                                    | e                                                   |                           |
| Mailing Address :                                                                                                    |                                 |                                     |                                               | ,<br>,                                              |                           |
| Contact Person * :                                                                                                    |                                 |                                     | Relationship * :                              |                                                     |                           |
| Phone * :                                                                                                    |                                 |                                     |                                               |                                                     |                           |
| Type of Application * :                                                                                                    | Leave of absence 🗸              |                                     | Academic Year of Application :                | 1091                                                |                           |
| Leave of Absence Starting from * :                                                                                                    | 109 academic year               | 1 v semester                        | to * :                                        | academic year 1 🗸 semester                          |                           |
| Expected Date of Return * :                                                                                                    | 109 academic year               | ₂ v semester                        |                                               |                                                     | 1. Save                   |
| Application reasons for Leave of absence * :                                                                                                    |                                 |                                     |                                               | ~                                                   | 2 Submit                  |
| Semester Applied for Leave of Absence :                                                                                                    |                                 |                                     |                                               |                                                     | 2. Sublint                |
| Note:                                                                                                    | in uib e la nue talven la nue e | f always a fay 2 years and any      |                                               |                                                     | 3. Print Form             |
| to the student student stu | r 2-year leave for absence      | i absence for 2 years and can<br>e. | not return to school on time due to senou     | is liness of special conditions can sumplif a proje | 4. Submit the form to the |
| de la la la la la la la la la la la la la                                                                                                    | nts who apply for leave o       | f absence or withdrawal from        | school at a time less than 2/3 of the seme    | ster shall be subject to refund in accordance with  | h<br>Degistration Section |
| Please read the notes before a                                                                                                    | mount of tuition fee refur      | id will be calculated based on      | i the date of approval for leave of absence   | or withdrawal from school. Applicant shall attac    | n Registration Section    |
| you check the "I have read                                                                                                    | awal from school at a tim       | e less than 2/3 of the semeste      | er would be deprived of tuition fee waiver    | and shall make up the difference.                   | after approval by all     |
| the following notes" responsible                                                                                                    |                                 |                                     |                                               |                                                     |                           |
| ah aal tha ar                                                                                                    | t visit the Registration Se     | ction to write off Student ID C     | card registration or report loss should it ha | appen. Students shall be held responsible for any   | units/sections/offices    |
| спескоох.                                                                                                    |                                 |                                     |                                               |                                                     | units/sections/offices    |
| Sent/Not Sent * :                                                                                                    |                                 |                                     | Approval Date :                               |                                                     |                           |
| Approval Status * :                                                                                                    |                                 |                                     | Note :                                        |                                                     |                           |
|                                                                                                    |                                 |                                     |                                               | Back Clear Save Subn                                | nit Print                 |

5. Check your application status/result on the system.

Click "Student Status"  $\rightarrow$  Click "Suspension/Withdrawal/Resumption"  $\rightarrow$  Click "Apply for Admission Retention/Suspension/Withdrawal"  $\rightarrow$  Click "Search" in the upper right corner

| 意·计督学大学 教務                                                         | <b> <b>     済資訊系統</b> <sub> </sub></b>                                                                                                    |                                                                                |                |
|--------------------------------------------------------------------|----------------------------------------------------------------------------------------------------|--------------------------------------------------------------------------------|----------------|
| ●<br>■<br>■<br>■<br>■<br>■<br>■<br>■<br>■<br>■<br>■<br>■<br>■<br>■ | Degree Program : Master's Degree<br>Student ID :<br>Academic Year of Application : 1091<br>Note for Submission : All v<br>Note for Cancellation : All v<br>141_Retention/Leave/Withdrawal | Department :<br>Student Name :<br>Application : [All<br>Approval Status : [All | Click "Search" |

## III. Application for Resumption of Study

1. Click "Student Status"  $\rightarrow$  "Suspension/Withdrawal/Resumption"  $\rightarrow$  "Apply for Resumption"  $\rightarrow$  Click "Apply" in the upper right corner.

| 意うと音響力<br>TAIPEI MEDICAL UNIVE | 教務資訊系統<br><sup> </sup> | TI 回首頁 登出                                                      |                                                                               |
|--------------------------------|------------------------|----------------------------------------------------------------|-------------------------------------------------------------------------------|
|                                | Search Page            | Academic Year of Application : 1091<br>Approval Status : All v | Note for Sub usion . All v<br>Note for Sub usion . All v<br>Not Click "Apply" |

2. Fill in information of the application

- (1) Fill in information of your contact person and confirm the expected time (academic year) of resumption.
- (2) Please fill in the reason for resumption of study if you are applying for early resumption.
- 3. Click "Save" after you complete application form. Click "Submit" after you make sure the information filled in is correct and click "Print Form".
- 4. Please complete the checklist at the bottom with approval at each responsible unit/section/office before you submit the form to the Registration

Section.

| ENRD143_Returning to TMU                                                                                       |                                                                                           |                                                                                                    | Back Clear Save Submit Print                                                                                                    |                                                        |
|----------------------------------------------------------------------------------------------------|-------------------------------------------------------------------------------------------|----------------------------------------------------------------------------------------------------|----------------------------------------------------------------------------------------------------|--------------------------------------------------------|
| Contact Proprietation<br>Degreeds :<br>Grade :<br>Student ID<br>Phone :<br>Contact Person *<br>Phone *         | Doctoral Degree     7     D118102011     622 17777064     Jl. Diponegoro no.71 Central Ja | Departments : 1<br>Student Status : 1<br>Student Name : 1<br>Cell Phone<br>akarta<br>Relationship * :                      | Ph.D. Program in Graduate Institute of Clinical Modifiation of Clinical Modifiation of Clinical Modifi | m                                                      |
| Academic year of Application :<br>Early Return to TMU Starting from :<br>Sent/ Not Sent :<br>Approval Status : | 1091     109     109 Academic year 1 Se                                                   | Early Resumption of School * :<br>emester Reason for Early Resumption :<br>The Grade after Resumption :<br>Approval Date : | NOY     4. Submit th     Registratic     approval b                                                                                                    | e form to the<br>on Section after<br>y all responsible |
| Note :                                                                                                    |                                                                                           | A                                                                                                    | Units/section<br>Back Clear Save Submit Print                                                                                                    | ons/offices                                            |

6. Check your application status/result on the system.

 $Click "Student Status" \rightarrow "Suspension/Withdrawal/Resumption" \rightarrow "Apply for Resumption" \rightarrow Click "Search" in the upper right corner and the upper right corner and the upper right corner$ 

| 意い醫療大学教務資訊系統<br>TAIPEI MEDICAL UNIVERSITY<br>身分別: 學生姓名:                                                                         | 回首頁 登出                                                         |                                                   |                |
|----------------------------------------------------------------------------------------------------|----------------------------------------------------------------|---------------------------------------------------|----------------|
| 查<br>□顧示程式代碼<br>教務条統(Academic) ▲<br>學鏞(Enrollment Status) ▲<br>推議學主資料 ↓<br>你/退/爆學作業 ↓<br>Apply for change ▲<br>Returning to TMU | Academic Year of Application : 1091<br>Approval Status : All 🗸 | App<br>Note for Submissio<br>Note for Cancellatio | V Clear Search |